## Liste des AEMs / régularisation plafond

Pour ceux\_qui auraient eu un retour de Pôle Emploi Spectacles au sujet d'un problème sur les AEMs rectificatives liées aux régularisations de plafonds (AEMs refusées par exemple). Cette liste n'est à éditer que pour les dossiers concernés. Pôle Emploi Spectacles nous a demandé de leur fournir un fichier des AEMs afin qu'ils puissent remonter les informations dans leur base de données.

Cette liste est disponible avec les versions 2.02Ow de Studio et 3.01Qj de Studio plus.

## Comment générer le fichier ?

Au menu de Studio cliquez sur « Editions » / « Périodiques » / « Attestation Pôle Emploi / Intermittents (AEM) » ou cliquez

sur le bouton A.E.M

| Edition des attestations mensuelles (AE        | M)                       |               |       |             |            |                   | ;             |
|------------------------------------------------|--------------------------|---------------|-------|-------------|------------|-------------------|---------------|
| 🖶 Configure · 🔎 Plafonds                       |                          |               |       |             |            | 🗸 Valider         | × Ferm        |
| Année de traitement                            | 2021 -+                  |               |       | Débu        | t          | Fin               | $\rightarrow$ |
| Nombre d'exemplaire(s)                         | 1 🔹                      |               |       | 0           |            | ZZZZZZZZZ         | -             |
| Du numéro d'objet                              |                          |               | Q,    |             |            |                   |               |
| Au numéro d'objet                              | ZZZZZ                    | Q,            |       |             |            | - 11              |               |
| Edition de l'exemplaire salarié                | dans l'ordre alphabé     |               |       |             |            |                   |               |
| Edition de l'exemplaire employeur              | dans l'ordre alphabé     |               |       |             |            |                   |               |
| Date de l'édition                              | Dernière date paiem      |               |       |             |            | - 11              |               |
|                                                | Une AEM par contrat      | et par mois 🔻 |       |             |            |                   | - 11          |
| Type d'AEM à éditer                            | Tous les bulletins       |               |       |             |            |                   |               |
| Type d'édition                                 | Régul. Plafonds          |               |       |             |            |                   |               |
| Période                                        | Février                  | •             |       |             |            |                   |               |
| Pour les bulletins payés entre le              | 30/12/2020 🖬 et le       | 30/12/2020    |       | Sélection d | u num      | éro de SIRET      | -             |
| 1er nom à éditer                               |                          |               |       | Société     |            |                   | •             |
| Dernier nom à éditer                           | ZZZZZ                    |               |       |             |            |                   |               |
| Imprimer les No de téléphone des               | salariés                 | Non 🔻         |       |             |            |                   |               |
| Imprimer les bulletins dont la base est à zéro |                          | Non 🔻         | 0     | des AEM     | t EDI      | Multi-dos         | siers         |
|                                                |                          | Oui 🔻         | ГТуре | de sortie   |            |                   |               |
| Imprimer une liste récapitulative              |                          | Non 🔻         | 🔾 Im  | pression    | <b>O</b> E | Excel (édition de | régul)        |
| Imprimer une page avec l'adresse du salarié    |                          | Non 🔻         | ∩ Aff | ichage      | 0          | Toffice Votis     |               |
| Gestion précise des caisses de retraite        |                          | Oui 🔻         |       | lanaga      | 0          |                   |               |
|                                                |                          |               | O For | mat PDF     |            |                   |               |
| Fichier d'export AEM_XOTIS                     | _XOTIS_30_12_2020.xlsx   |               |       |             |            |                   |               |
| Répertoire du fichier C:\Users\Ag              | C:\Users\Agnès\Desktop C |               |       |             |            |                   |               |

| Type d'AEM à éditer                            | Sélectionnez l'option « Tous les bulletins »                                                                                                    |
|------------------------------------------------|----------------------------------------------------------------------------------------------------|
| Type d'édition                                 | Sélectionnez l'option « Régul. Plafonds »                                                                                                    |
| Pour les bulletins payés entre le  et et le    | Indiquez la date de paiement des bulletins de régularisations des plafonds<br>Urssaf (ici dans notre exemple 30/12/2020)                                                                                                    |
| Type de sortie                                 | Sélectionnez l'option « Excel (édition de régul) »                                                                                                    |
| Fichier d'export                               | Indiquez le nom du fichier. Par défaut le nom d'un fichier est déjà<br>renseigné, il est constitué du code de votre société et de la date de<br>régularisation. Attention, si vous avez plusieurs fichiers à générer sur la<br>même société, pensez à changer le nom du fichier. |
| Répertoire du fichier                          | Indiquez l'emplacement où sera copié le fichier.                                                                                                    |
| Cliquez sur le bouton Plafonds pour lancer le  | e traitement.                                                                                                    |
| <u>Que faire du fichier ?</u>                  |                                                                                                    |
| Une fois le fichier généré, vous devez nous le | e faire parvenir au plus tard le <u>31/03/2021</u> à l'adresse mail suivante :<br><u>clients@xotis.com</u>                                                                                                    |
| Name wave also and to be transformed as the    | a sente et Dâle Deurlei et sous sous tien deur informatie des solutions annettes                                                                                                    |

Nous nous chargerons de le transférer à notre contact Pôle Emploi et nous vous tiendrons informés des solutions apportées.

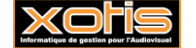

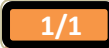